# Eingabeanleitung über DESKLINE 3.0 für Bauernherbst-Veranstaltungen & Bauernmärkte 2019

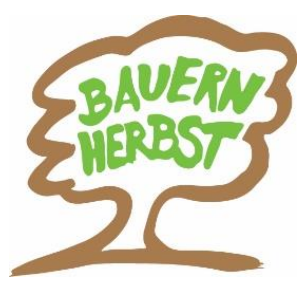

# Darstellung der Veranstaltungen und Bauernmärkte:

www.salzburgerland.com, www.bauernherbst.com

| I holiday.salzburgerland.con | /blsalzburg/de/event/list?lkRG=RG&lkID=58c4b89d-25c7-49db-8d5e-8382bbdb57e4                                        |       |       |   |
|------------------------------|----------------------------------------------------------------------------------------------------|-------|-------|---|
| booking&more!                | Deutsch V                                                                                                    |       |       |   |
| NAVIGATION -                 | 19568 VERANSTALTUNGEN                                                                                              |       |       |   |
| Unterkünfte                  |                                                                                                    |       |       | 1 |
| Veranstaltungen              |                                                                                                    |       |       |   |
| » Veranstaltungskalender     | Dauerausstellung "Schaulust - Die unerwartete Welt des Markus Sittikus"                                            | TOPE  | VENT  | ł |
| Infrastruktur-Einträge       | Cobless Hellingers Euroteeuros 271 Calthure   Clathure   Calthure und Himselur                                     | 101 1 |       |   |
|                              | Fürstenweg 37, AT-5020, Salzburg                                                                                   |       |       |   |
| ZEITRAUM WAHLEN –            | Di. 12. Jul 2016 - mehr Termine                                                                                    |       | 1     |   |
|                              |                                                                                                    | 12.07 | .2016 | 8 |
| Zeitraum wählen 💙            | Ausstellungen (Kulturen/ Geschichte)                                                                               |       |       |   |
|                              |                                                                                                    | DET   | AILS  |   |
| Anreise                      |                                                                                                    | _     | _     |   |
|                              | Landesausstellung "BISCHOF, KAISER, JEDERMANN, 200 Jahre Salzburg bei Österreich                                   | TOP   | VENT  |   |
| Abreise                      | Calabura Museum Neue Desidean, Manarhabita 1   Calabura   Stadt Calabura   Calabu                                  | 101 1 |       |   |
| SUCHEN                       | Neue Residenz, Mozartplatz 1, AT-5020, Salzburg   Statut Salzburg   Salzburg                                       | _     |       |   |
|                              | Di 12. Jul 2018 - mehr Termine                                                                                     |       | 1     |   |
|                              |                                                                                                    | 12.07 | .2016 | 5 |
| ERGEBNIS FILTERN -           | 200 Jahre Salzburg bei Osterreich<br>Ausstellungen (Kulturen / Geschichte)                                         |       |       |   |
|                              |                                                                                                    | DET   | AILS  |   |
| LAGE -                       |                                                                                                    | _     |       |   |
| Alle                         | "Hunger, Not und Gottvertrauen"                                                                                    | TOP   | VENT  |   |
| Abtenau                      | Calabaras Pasilabiras and Calabaras I Calabaras I Diald Calabaras I Calabaras I Calabaras I Calabaras and U        | TOPE  | VENT  |   |
| Adnet                        | Salzburger Prelichenuseum, Grotsgmain   Salzburg   Stadt Salzburg   Salzburg und D<br>Hasenweg, AT-5084, Großgmain | _     |       |   |
| Altenmarkt - Zauchensee      | Di 12 Jul 2016, mahr Termine                                                                                       |       | 1     |   |
| Annaberg-Lungötz             |                                                                                                    | 12.07 | .2016 | 5 |
| Anthering                    | 200 Jahre Salzburg bei Österreich<br>Ausstellungen (Volkskunde)                                                    |       |       |   |
| Bad Gastein                  |                                                                                                    | DET   | AILS  |   |
| Rad Hofgastein               |                                                                                                    | _     |       |   |

## INHALT:

| I   | Programm-Einstieg                                         | 2  |
|-----|-----------------------------------------------------------|----|
| Ш   | Veranstaltung/Bauernmärkte suchen                         | 2  |
| III | Veranstaltung/Bauernmärkte aktualisieren                  | 3  |
| IV  | Veranstaltung/Bauernmärkte neu eingeben                   | 4  |
|     | Eingabemaske                                              | 4  |
|     | Eingabefelder                                             | 4  |
|     | Kennzeichnung von Bauernmärkten – siehe Kriterien Pkt. 14 | 9  |
| V   | Nachträgliches Ändern von Veranstaltungen/Bauernmärkten   | 10 |
| VI  | Beenden                                                   | 10 |

## **Download Handbuch:**

http://presse.salzburgerland.com/files/2017/02/Deskline\_VA\_Eingabe-Anleitung-BH.pdf

# SLTG-Helpdesk zur Veranstaltungseingabe:

Technik:SLTG, Gregor Matjan, T +43 662 6688 10,<br/>g.matjan@salzburgerland.comBauernherbst:SLTG, Gabriela Mairinger, T +43 662 6688 18,<br/>g.mairinger@salzburgerland.com

Aktualisiert: Jänner 2019

# I) Programm-Einstieg

- a) Für Orte mit Deskline Programm:
  - Deskline Programm Expert Client aufrufen
  - Eingabe Benutzername und Passwort
  - Kommandofeld links unten: 152 eingeben
- b) Für Orte ohne eigenes Deskline Programm:
  - Ist die Eingabe über den Webclient 4 möglich: https://webclient4.deskline.net/SBG/de/login

# II) Veranstaltung/Bauernmarkt suchen

**Vor** jeder Veranstaltungseingabe **unbedingt überprüfen**, ob eine Veranstaltung mit diesem Namen bereits vorhanden ist. (Achtung: Es dürfen pro Ort keine Veranstaltungen mit gleichem Namen eingepflegt sein!)

- Name: Name der Veranstaltung eingeben
- Veranstaltungsort: Name des Ortes (z.B. Fuschl) angeben
- Auf "Suche" klicken

Tipp: Um nach allen Bauernherbst-Veranstaltungen in ihrem Ort zu suchen, um z.B. besser vergleichen zu können, können Sie auch nur den Ort und die Veranstaltungsreihe Bauernherbst eingeben. So kann z.B. vermieden werden, dass fälschlicherweise kein Ergebnis gefunden wird, weil z.B. die gleiche Veranstaltung im Vorjahr etwas anders genannt wurde, z.B. statt Fischerfest – Fest der Fischer.

| feratel Deskline 3.0 Expert<br>Datei Start Help                                                                           | tClient - Salzburg (Salzburgerland Tourismus GmbH)                       |                                                                                                    |                          |
|----------------------------------------------------------------------------------------------------|--------------------------------------------------------------------------|----------------------------------------------------------------------------------------------------|--------------------------|
| feratel <b>Deskli</b><br>ExpertClient                                                                                     | ne                                                                       | feratel.com.Home Unks                                                                                                    |                          |
| Stammdaten                                                                                                    | Veranstaltungen x                                                        |                                                                                                    | ₫ Þ ×                    |
| Veranställungen                                                                                                    | Veranstaltungereihe         Veranstaltungereihe           Suchen<br>Name | Veranstaltung Kriterien Advent/Weinachten/Neujahr   Advent/Weinskind-j-Weihnachtsmäßde  Advent-Konzet  Advent-Konzet  Advent-Veranstaltung | Suche<br>Engaben löschen |
| Pauchalen (1)<br>Mamistration<br>Hammdeten<br>Info/Buchung<br>Debitoren / Kredtor<br>Nbrechnungen<br>My ExpertClient<br>2 | Veransulangen<br>Aktiv Name Von Bis                                      | Ort Veranstaltungsot Top Änderung Wer//Wann Organisation                                                                                   |                          |
| mmando:                                                                                                    | VA-Report                                                                |                                                                                                    | Schließen                |

- a) Das Suchergebnis ist leer
- Dann müssen Sie die Veranstaltung neu eingeben Eingabeanweisung siehe Punkt IV! b) Es erscheint ein Suchergebnis

Veranstaltung aktualisieren - siehe Punkt III.

# III) Veranstaltung/Bauernmarkt aktualisieren

Bei Veranstaltungen/Bauernmärkten, die bereits vorhanden sind wählen Sie zwischen a) oder b).

a) Veranstaltung überschreiben & aktualisieren: bitte über das Icon Folgendes aktualisieren: Datum, Dauer, Wochentag, Text!!!, Adresse inkl. Telefonnummer (falls verändert).

Anschließend "Speichern"!

b) Alte Veranstaltung kopieren & aktualisieren: sollten Sie die alte Veranstaltung nicht

überschreiben wollen, können Sie diese einfach kopieren. Klicken Sie auf das Icon wählen Sie "Kopiere gewählte Veranstaltung". Anschl. die kopierte Veranstaltung wie unter a) beschrieben aktualisieren. Nicht vergessen: abgelaufene Veranstaltung inaktiv schalten (bei "Aktiv" Häkchen herausnehmen).

# Achtung: Beim aktualisieren des Textes beachten Sie unbedingt die neuen Anweisungen auf Seite 8, Punkt 12!

| eratel <b>Des</b>                                                                                                    | line                                                                                                    |                                                                                                    |                                                                                                    |                                                                                                    |                                                                                                    |                                                                                                    |     | feratel.co                                                                                                    | <u>m Home</u> Unks                                                                                                    | •                        |
|----------------------------------------------------------------------------------------------------|----------------------------------------------------------------------------------------------------|----------------------------------------------------------------------------------------------------|----------------------------------------------------------------------------------------------------|----------------------------------------------------------------------------------------------------|----------------------------------------------------------------------------------------------------|----------------------------------------------------------------------------------------------------|-----|----------------------------------------------------------------------------------------------------|----------------------------------------------------------------------------------------------------|--------------------------|
| Stammdaten                                                                                                    | Veranstaltungen ×                                                                                                    |                                                                                                    |                                                                                                    |                                                                                                    |                                                                                                    |                                                                                                    |     |                                                                                                    |                                                                                                    | 4 Þ 3                    |
| Adressen<br>Adressen<br>Leistungsträger<br>18<br>Veranstallungen                                                            | Veranstaltungen Ver<br>Suchen<br>Name<br>Von/Bis<br>Letzte Änderung<br>Veranstaltungsrehte<br>Veranstaltungsrehte<br>Veranstaltungsrehte<br>Sichtbarkeit<br>Organisation<br>Aktiv                                                                                                    | Any<br>Salzburgerland Tour<br>Salzburgerland Tour<br>Wir Top-Veranstz<br>@ Alle                                                                                                    | 26. 10. 2012 •<br>•<br>smus GnbH •<br>itungen<br>Nur WebClent                                                                                                    | Voltext-Suche<br>Ort<br>Ø Bad Schl<br>Ø Bad Acicenhal<br>Ø Berndorf<br>Ø Burmos<br>Themas<br>Herbst<br>Writer opening<br>Writer opening                                     | Veranstaltung K<br>Advent/Weihna<br>Name<br>Advent/<br>Advent/                                                                                                    | iterien<br>chten/Neujahr<br>hristkindl-/Weißnachtsmäńde<br>onzet<br>eranstallung                                                                                                    |     |                                                                                                    | Wert                                                                                                    | Suche<br>Engaben löschen |
| 1111 dou unu                                                                                                    | 21 Versentally mean                                                                                                    |                                                                                                    |                                                                                                    | 1.4400                                                                                                    | 1.90                                                                                                    | and the second second se | -   | 2 1                                                                                                    |                                                                                                    |                          |
| Initiasu uktur                                                                                                    | veranstatungen                                                                                                    |                                                                                                    | 1 221000                                                                                                    |                                                                                                    | 11et                                                                                                    |                                                                                                    | 100 | Anderung Wer/Wann                                                                                                    | Urganisation                                                                                                    | <u> </u>                 |
|                                                                                                    | Aktiv Name                                                                                                    | at Dadfast Exificus                                                                                                    | Von                                                                                                    | DIS 01.00.2012                                                                                                    | Episterau                                                                                                    | Destalate                                                                                                    | (m) | MICDATE / 02 05 2011                                                                                                    | CAL 7PLIDC                                                                                                    |                          |
| Parechalen                                                                                                    | Aktiv Name                                                                                                    | ost-Dorffest-Eröffnung                                                                                                    | Von<br>01.09.2012<br>16.09.2012                                                                                                    | 01.09.2012                                                                                                    | Faistenau                                                                                                    | Dorfplatz<br>Said Alm                                                                                                    |     | MIGRATE / 02.05.2011                                                                                                    | SALZBURG                                                                                                    |                          |
| Pauschalen                                                                                                    | Aktiv Name<br>V Bauemherb<br>V Schönleiten                                                                                                    | ost-Dorffest-Eröffnung<br>1 Bergmesse                                                                                                    | Von<br>01.09.2012<br>16.09.2012                                                                                                    | 01.09.2012                                                                                                    | Faistenau<br>Saalbach<br>Hof bei Salzburg                                                                                                    | Seidl Alm<br>Brunnenplatz der Gemein                                                                                                    |     | MIGRATE / 02.05.2011<br>VKSAALBACH / 16.05.20<br>MIGRATE / 02.05.2011                                                                                                    | SALZBURG<br>SALZBURG                                                                                                    |                          |
| Pauschalen                                                                                                    | Aktiv Name<br>Veranskalkungen<br>Aktiv Name<br>V Bauernherb<br>V Schönleiten<br>V Bauerherbs<br>V Bauerherbs                                                                                                    | ost-Dorffest-Eröffnung<br>1 Bergmesse<br>1 tfest<br>1 am Schoher                                                                                                    | Von<br>01.09.2012<br>16.09.2012<br>09.09.2012<br>26.10.2012                                                                                                    | 01.09.2012<br>16.09.2012<br>09.09.2012<br>26.10.2012                                                                                                    | Faistenau<br>Saalbach<br>Hof bei Salzburg<br>Thalgau                                                                                                    | Dorfplatz Seidl Alm Brunnenplatz der Gemein Ginfelkreuz am Schoher                                                                                                    |     | MIGRATE / 02.05.2011<br>VKSAALBACH / 16.05.20<br>MIGRATE / 02.05.2011<br>MIGRATE / 02.05.2011                                                                                                    | SALZBURG<br>SALZBURG<br>SALZBURG                                                                                                    |                          |
| Pauschalen<br>dministration                                                                                                 | Aktiv Name<br>Verarskalkungen<br>Aktiv Name<br>V Bauernherb<br>Schönleiten<br>V Bauerherbs<br>V Bergmesse<br>V Jausentao S                                                                                                    | ost-Dorffest-Eröffnung<br>1 Bergmesse<br>iffest<br>1 am Schober<br>& Mühlenvorführung                                                                                                    | Von<br>01.09.2012<br>16.09.2012<br>09.09.2012<br>26.10.2012<br>31.08.2012                                                                                                   | 01.09.2012<br>16.09.2012<br>09.09.2012<br>26.10.2012<br>21.09.2012                                                                                                    | Faistenau<br>Saalbach<br>Hof bei Salzburg<br>Thalgau<br>Fuschl am See                                                                                                    | Seid Alm<br>Brunnenplatz der Gemein<br>Gipfelkreuz am Schober<br>Ruminomühle                                                                                                    |     | MIGRATE / 02.05.2011<br>VKSAALBACH / 16.05.20<br>MIGRATE / 02.05.2011<br>MIGRATE / 02.05.2011<br>VKTEST / 16.06.2011                                                                                                    | SALZBURG<br>SALZBURG<br>SALZBURG<br>SALZBURG<br>SALZBURG                                                                                     |                          |
| Pauschalen<br>dministration ammdaten                                                                                        | Aktiv     Name       V     Bauemherb       V     Schönleiten       V     Bauerherbs       V     Bergmesse       V     Jausentag S       V     Thaloauer B                                                                                                    | ost-Dorffest-Eröffnung<br>I Bergmesse<br>itfest<br>am Schober<br>&Mühlenvorführung<br>Bauernmarkt                                                                                           | Von<br>01.09.2012<br>16.09.2012<br>09.09.2012<br>26.10.2012<br>31.08.2012<br>16.09.2012                                                                                     | 01.09.2012<br>16.09.2012<br>09.09.2012<br>26.10.2012<br>21.09.2012<br>16.09.2012                                                                                            | Falstenau<br>Saalbach<br>Hof bei Salzburg<br>Thalgau<br>Fuschl am See<br>Thalgau                                                                                           | Seidl Alm<br>Brunnenplatz der Gemein<br>Gipfelkreuz am Schober<br>Rumingmühle<br>Thaloauer Marktolatz                                                                                                    |     | MIGRATE / 02.05.2011<br>VKSAALBACH / 16.05.20<br>MIGRATE / 02.05.2011<br>MIGRATE / 02.05.2011<br>VKTEST / 16.06.2011<br>MIGRATE / 02.05.2011                                                                                                    | SALZBURG<br>SALZBURG<br>SALZBURG<br>SALZBURG<br>SALZBURG<br>SALZBURG                                                                         |                          |
| Pauschalen<br>Aministration<br>tammdaten<br>16/Buchung                                                                      | Verarskaldingen<br>Aktiv Name<br>V Bauernherb<br>V Schönleiten<br>V Bergmesse<br>V Jausentag S<br>V Thalgauer B                                                                                                    | ost-Dorffest-Eröffnung<br>1 Bergmesse<br>stfest<br>1 am Schober<br>&Mühlenvorführung<br>3 auernmarkt<br>est                                                                                 | Von<br>01.09.2012<br>16.09.2012<br>09.09.2012<br>26.10.2012<br>31.08.2012<br>16.09.2012<br>23.09.2012                                                                       | 01.09.2012<br>16.09.2012<br>09.09.2012<br>26.10.2012<br>21.09.2012<br>16.09.2012<br>23.09.2012                                                                              | Faistenau<br>Saalbach<br>Hof bei Salzburg<br>Thalgau<br>Fuschi am See<br>Thalgau<br>Faistenau                                                                              | Veranstatutigeon<br>Dorfplatz<br>Seidl Alm<br>Brunnenplatz der Gemein<br>Gipfelkreuz am Schober<br>Rumingmühle<br>Thalgauer Marktplatz<br>Pfarrikrche                                                                                                    |     | MIGRATE / 02.05.2011<br>VKSAALBACH / 16.05.20<br>MIGRATE / 02.05.2011<br>MIGRATE / 02.05.2011<br>VKTEST / 16.06.2011<br>MIGRATE / 02.05.2011<br>MIGRATE / 02.05.2011                                                                                            | SALZBURG<br>SALZBURG<br>SALZBURG<br>SALZBURG<br>SALZBURG<br>SALZBURG<br>SALZBURG                                                             |                          |
| Pauschalen<br>Iministration<br>ammdaten<br>fo/Buchung                                                                       | Aktiv Name       V     Bauenherb       V     Schönleiten       V     Bauenherb       V     Bauenherb       V     Bergmesse       V     Jausentag 6       V     Thalgauer 8       V     Erntedankfr       V     Amabtrieb                                                                                                    | ost-Dorffest-Eröffnung<br>1 Bergmesse<br>1 ffest<br>1 am Schober<br>8 Mühlenvorführung<br>9 auernmarkt<br>est<br>1 und Hoffest des Kamr                                                     | Von<br>01.09.2012<br>16.09.2012<br>09.09.2012<br>26.10.2012<br>31.08.2012<br>16.09.2012<br>23.09.2012<br>15.09.2012                                                         | bis<br>01.09.2012<br>16.09.2012<br>26.10.2012<br>21.09.2012<br>16.09.2012<br>23.09.2012<br>15.09.2012                                                                       | Faistenau<br>Saalbach<br>Hof bei Salzburg<br>Thalgau<br>Fuschi am See<br>Thalgau<br>Faistenau<br>Maishofen                                                                 | Veranstatungson<br>Dorfplatz<br>Seidl Alm<br>Brunnenplatz der Gemein<br>Gipfelkreuz am Schober<br>Rumingmühle<br>Thalgauer Marktplatz<br>Pfarrkirche<br>Schloss Kammer                                                                                                    |     | MIGRATE / 02.05.2011<br>VKSAALBACH / 16.05.20<br>MIGRATE / 02.05.2011<br>MIGRATE / 02.05.2011<br>VKTEST / 16.06.2011<br>MIGRATE / 02.05.2011<br>MIGRATE / 02.05.2011<br>VKTEST / 09.05.2011                                                                     | SALZBURG<br>SALZBURG<br>SALZBURG<br>SALZBURG<br>SALZBURG<br>SALZBURG<br>SALZBURG                                                             |                          |
| Pauschalen<br>Pauschalen<br>Iministration<br>ammdaten<br>fo/Buchung<br>bitoren / Kreditor.                                  | Aktiv     Name       Aktiv     Name       V     Bauerherb       V     Schönleiten       V     Bauerherb       V     Bauerherb       V     Bauerherb       V     Jauerhag       V     Jauerhag       V     Thalgauer B       V     Entedankfr       V     Almabtrieb       V     Kurbis-und                                                                                                    | ost-Dorffest-Eröffnung<br>Bergmesse<br>sifest<br>am Schober<br>&Mühlenvorführung<br>Bauernmarkt<br>est<br>und Hoffest des Kamr<br>Bauernherbstfest                                          | Von<br>01.09.2012<br>16.09.2012<br>26.10.2012<br>31.08.2012<br>16.09.2012<br>23.09.2012<br>23.09.2012<br>05.09.2012<br>05.09.2012                                           | bis<br>01.09.2012<br>16.09.2012<br>26.10.2012<br>21.09.2012<br>21.09.2012<br>23.09.2012<br>15.09.2012<br>05.09.2012                                                         | Faistenau<br>Faistenau<br>Saalbach<br>Hof bei Salzburg<br>Thalgau<br>Fuschi am See<br>Thalgau<br>Faistenau<br>Maishofen<br>Saalbach                                        | Veranstatungon<br>Dorfplatz<br>Seidi Alm<br>Brunnenplatz der Gemein<br>Gipfelkreuz am Schober<br>Rumingmühle<br>Thalgauer Marktplatz<br>Pfarrkirche<br>Schloss Kammer<br>Oberdonf Saelbach                                                                                                    |     | MIGRATE / 02.05.2011<br>VKSAALBACH / 16.05.20<br>MIGRATE / 02.05.2011<br>MIGRATE / 02.05.2011<br>VKTEST / 16.06.2011<br>MIGRATE / 02.05.2011<br>MIGRATE / 02.05.2011<br>VKTEST / 09.05.2011<br>VKSAALBACH / 16.05.20                                            | SALZBURG<br>SALZBURG<br>SALZBURG<br>SALZBURG<br>SALZBURG<br>SALZBURG<br>SALZBURG<br>SALZBURG                                                 |                          |
| Pauschalen<br>ministration<br>smmdaten<br>fo/Buchung<br>bitoren / Kreditor.<br>rechnungen                                   | Aktiv Name       Aktiv Name       Ø Schonleiten       Ø Bauerherbo       Ø Bauerherbo       Ø Bauerherbo       Ø Bauerherbo       Ø Jaueratog       Ø Almabtrieb       Ø Almabtrieb       Ø Kurbis-und       Ø Kurbis-und                                                                                                    | ost-Dorffest-Eröffnung<br>Bergmesse<br>offest<br>a mSchober<br>8Mühlenvorführung<br>Bauernmarkt<br>est<br>und Hoffest des Kamr<br>I Bauernherbstfest<br>st der Bäurinnen am Si              | Von<br>01.09.2012<br>16.09.2012<br>09.09.2012<br>26.10.2012<br>31.08.2012<br>16.09.2012<br>23.09.2012<br>n 15.09.2012<br>05.09.2012<br>x 23.09.2012                         | bis<br>01.09.2012<br>16.09.2012<br>26.10.2012<br>21.09.2012<br>23.09.2012<br>23.09.2012<br>15.09.2012<br>05.09.2012<br>23.09.2012                                           | Faistenau<br>Faistenau<br>Saalbach<br>Hof bei Salzburg<br>Thalgau<br>Fuschi am See<br>Thalgau<br>Faistenau<br>Maishofen<br>Saalbach<br>Saalbach                            | Veranstaltungson:<br>Dorfplatz<br>Seidl Alm<br>Brunnenplatz der Gemein<br>Gipfelfreize am Schober<br>Rumingmühle<br>Thalgauer Marktplatz<br>Pfarrkirche<br>Schloss Kammer<br>Oberdorf Saalbach<br>Dorfplatz Saalbach                                                                                                    |     | MIGRATE / 02.05.2011<br>VKSALBACH / 16.05.20.<br>MIGRATE / 02.05.2011<br>MIGRATE / 02.05.2011<br>VKTEST / 16.06.2011<br>MIGRATE / 02.05.2011<br>VKTEST / 09.05.2011<br>VKSALBACH / 16.05.20.<br>VKSALBACH / 16.05.20.                                           | SALZBURG<br>SALZBURG<br>SALZBURG<br>SALZBURG<br>SALZBURG<br>SALZBURG<br>SALZBURG<br>SALZBURG<br>SALZBURG                                     |                          |
| Pauschalen<br>Pauschalen<br>iministration<br>ammdaten<br>fo/Buchung<br>bittoren / Kreditor.<br>rechnungen<br>(Expand fliert | Aktiv Name       Aktiv Name       Ø Sauenherb       Ø Schonleiten       Ø Bauenherb       Ø Bauenherb       Ø Bergmesse       Ø Jausentag S       Ø Thalgauerb       Ø Kirvis-und       Ø Kurbis-und       Ø Kurbis-und       Ø Einhelgafes       Ø Einhelgafes                                                                                                    | ost-Dorffest-Eroffnung<br>1 Bergmesse<br>tifset<br>2 am Schober<br>SMühlenvorführung<br>Bauernmarkt<br>est<br>2 und Hoffest des Kamr<br>1 Bauernherbstfest<br>st der Baurinnen am Si<br>est | Von<br>01.09.2012<br>16.09.2012<br>26.10.2012<br>26.10.2012<br>16.09.2012<br>23.09.2012<br>23.09.2012<br>05.09.2012<br>05.09.2012<br>23.09.2012<br>23.09.2012<br>23.09.2012 | bis<br>01.9.2012<br>16.09.2012<br>09.09.2012<br>26.10.2012<br>21.09.2012<br>16.09.2012<br>15.09.2012<br>15.09.2012<br>05.09.2012<br>23.09.2012<br>23.09.2012                | Faistenau<br>Faistenau<br>Saalbach<br>Hof bei/salzburg<br>Thalgau<br>Fuschi am See<br>Thalgau<br>Paistenau<br>Maishofen<br>Saalbach<br>Saalbach<br>Thalgau                 | Veranstaltungson:<br>Dorfplatz<br>Sield Alm<br>Brunnenplatz der Gemein<br>Gipfelkreuz am Schober<br>Rumingmühle<br>Thaligauer Marktplatz<br>Pfarrkirche<br>Schloss Kammer<br>Oberdorf Saalbach<br>Dorfplatz Saalbach<br>Dorfplatz Saalbach.                                                                                                    |     | MIGRATE / 02.05.2011<br>VKSALBACH / 16.05.20<br>MIGRATE / 02.05.2011<br>MIGRATE / 02.05.2011<br>VKTEST / 16.06.2011<br>VKTEST / 02.05.2011<br>VKTEST / 09.05.2011<br>VKTEST / 09.05.2011<br>VKTEST / 09.05.2011<br>VKSALBACH / 16.05.20<br>WIGRATE / 02.05.2011 | SALZBURG<br>SALZBURG<br>SALZBURG<br>SALZBURG<br>SALZBURG<br>SALZBURG<br>SALZBURG<br>SALZBURG<br>SALZBURG<br>SALZBURG<br>SALZBURG             |                          |
| Pauschalen<br>Pauschalen<br>iministration<br>ammdaten<br>fo/Buchung<br>bittoren / Kreditor.<br>rechnungen<br>/ ExpertClient | Aktiv Name       Aktiv Name       Ø Schonleiten       Ø Schonleiten       Ø Bauerherbo       Ø Bauerherbo       Ø Bauerherbo       Ø Bauerherbo       Ø Bauerherbo       Ø Bauerherbo       Ø Bauerherbo       Ø Bauerherbo       Ø Bauerherbo       Ø Bauerherbo       Ø Bauerherbo       Ø Bauerherbo       Ø Ermedankfd       Ø Einheigafes       Ø Einheigafes       Ø Einheigafes       Ø Jauserhag | ost-Dorffest-Eröffnung<br>i Bergmesse<br>tifest<br>amSchober<br>BMühlenvorführung<br>Sauermarkt<br>est<br>und Hoffestdes Kamr<br>I Bauernherbstfest<br>t der Bäurinnen amSi<br>est          | Von<br>01.09.2012<br>16.09.2012<br>26.10.2012<br>31.08.2012<br>16.09.2012<br>23.09.2012<br>05.09.2012<br>05.09.2012<br>23.09.2012<br>23.09.2012<br>23.09.2012<br>23.09.2012 | bis<br>01.09.2012<br>16.09.2012<br>09.09.2012<br>26.10.2012<br>26.10.2012<br>23.09.2012<br>23.09.2012<br>23.09.2012<br>23.09.2012<br>23.09.2012<br>23.09.2012<br>23.09.2012 | Faistenau<br>Saalbach<br>Hof bei Salzburg<br>Thaigau<br>Fuschi am See<br>Thaigau<br>Paistenau<br>Maishofen<br>Saalbach<br>Saalbach<br>Saalbach<br>Thaigau<br>Fuschi am See | Veranscalungson<br>Dorfplatz<br>Seidl Alm<br>Brunnenplatz der Gemein<br>Gipfelfreuz am Schober<br>Thal gauer Marktplatz<br>Pfarrkirche<br>Schloss Kammer<br>Oberdorf Salach<br>Dorfplatz Saalbah<br>in der Dekanstpfarrkrich<br>Bambichlof                                                                                                    |     | MIGRATE / 02.05.2011<br>VICSALBACH / 16.05.20.0<br>MIGRATE / 02.05.2011<br>MIGRATE / 02.05.2011<br>VICTES / 16.06.2011<br>MIGRATE / 02.05.2011<br>VICTES / 16.05.20.1<br>VICSALBACH / 16.05.20.<br>MIGRATE / 02.05.2011<br>VICTES / 16.05.2011                  | SALZBURG<br>SALZBURG<br>SALZBURG<br>SALZBURG<br>SALZBURG<br>SALZBURG<br>SALZBURG<br>SALZBURG<br>SALZBURG<br>SALZBURG<br>SALZBURG<br>SALZBURG |                          |

| Allgemein<br>Name    | Bauernherbsttestevent   |               | Adre                                                                  | sse                                             |                  | 4                                                            |
|----------------------|-------------------------|---------------|-----------------------------------------------------------------------|-------------------------------------------------|------------------|--------------------------------------------------------------|
| Organisation         | Salzburgerland Tourismu | S GmbH        | •                                                                     | 6                                               |                  | Adressen                                                     |
| Einstellungen        | Individuelle Felder     |               | This both series                                                      |                                                 | v                |                                                              |
| 3 Ort<br>Verknüpft m | Fuschi am See           | •             | Sommer<br>Herbst<br>Winter<br>Winter open<br>Winterfinale<br>Fasching | ning                                            | Almson           | nmer<br>iherbst<br>nde Veranstal<br>erdruck<br>rger Adventve |
| 5 Veranstaltun       | gsort Ka                | rtenposition  | Ostern<br>Fahrrad/Ra<br>Golf<br>Wandern<br>Nordic Walk                | dfahren<br>íng –                                | Salzbur          | rger Topsport<br>ranstaltunger                               |
| Gültig von/bis       | s Abw Periode           | Dauer         | B                                                                     | eginnzeiten                                     | 9 Mi Do          | Er 53 50                                                     |
| Von                  | Bis 🔮                   | Tag<br>Stunde | 0+                                                                    | ant of                                          |                  | urs 30 00                                                    |
|                      | erkung                  |               | L S                                                                   | ysteme<br>ichtbarkeit<br>] Lokaler ExpertClien  | Land             |                                                              |
| 12                   |                         | 14            |                                                                       | ] Internet<br>] Infomedia/Informat<br>] Katalog | System ID<br>tor |                                                              |
|                      |                         |               |                                                                       |                                                 |                  |                                                              |

# IV) Veranstaltung/Bauernmarkt neu eingeben

# EINGABEMASKE: (siehe oben)

Auf das Icon klicken. Es erscheint die Eingabemaske (ACHTUNG: Es dürfen pro Ort keine Veranstaltungen mit gleichen Namen eingepflegt sein!)

## EINGABEFELDER (von 1 – 14):

- 1. Name:
  - Bezeichnung der Veranstaltung eingeben (keinen Ortsnamen einfügen)
     Achtung: Es dürfen pro Ort keine Veranstaltung mit gleichen Namen eingepflegt sein da diese ansonsten beim Export als Duplikate entfernt werde!
  - Mit dem **Button** (siehe rechts neben dem Namensfeld) ist nach Abspeichern der Veranstaltung eine fremdsprachige Bezeichnung (z.B. in Englisch) möglich.
- 2. Organisation: Orte ohne eigenes Deskline wählen Sie hier "SalzburgerLand Tourismus"
- **3.** Ort: hier bitte den Ortsnamen eingeben z. B. Neumarkt (nicht zu verwechseln mit Veranstaltungsort wie z.B. Dorfplatz, Mühle das wird bei Punkt 5 eingegeben).

#### 4. Adressen: Info-Adresse muss unbedingt befüllt sein!

(Achtung: für den Katalog wird die Info-Telefonnummer und Info-Url herausexportiert!!!)

Auf "Adresse" klicken. Es erscheint eine "Adresslink"-Maske.

| Adresstvp      | Name/Firma | Adresse |        | PI 7 | 0rt    | Telefon | E-Mail  | LIPI |  |
|----------------|------------|---------|--------|------|--------|---------|---------|------|--|
| Adresstyp      | Name/Firma | Adresse |        | PLZ  | UIL    | relefon | C-Midii | URL  |  |
| 3              |            |         |        |      |        |         |         |      |  |
| es             |            |         |        |      |        |         |         |      |  |
| 01             |            |         |        |      |        |         |         |      |  |
|                |            |         |        |      |        |         |         |      |  |
| ng:            |            |         |        |      |        |         |         |      |  |
|                |            |         |        |      |        |         |         |      |  |
| 8              |            |         |        |      |        |         |         |      |  |
| ta l           |            |         |        |      |        |         |         |      |  |
|                |            |         |        |      |        |         |         |      |  |
| Veranstalte    |            | leu     | Ändern | lä   | ischen |         |         |      |  |
| 📢 🗹 Buchungsad | fresse     |         |        |      |        |         |         |      |  |
| I Info Advoca  | e          |         |        |      |        |         |         |      |  |

- a) Wenn in der "Adresse-Link"-Maske eine Adresse vorhanden ist bitte kontrollieren, eventuell mit "ändern" aktualisieren und mit Doppelklick übernehmen. Speichern nicht vergessen!
- b) Wenn die "Adresslink-Maske" leer ist, bitte auf "Neu" klicken. Es erscheint die "CRM-Adressen" Suchmaske. Hier zunächst den Ort eingeben und auf "Suche" klicken, um festzustellen, ob es die gewünschte Adresse bereits gibt.

**b 1)** Wenn die **Adresse vorhanden** ist, bitte "übernehmen". Anschließend wie unter Punkt a) beschrieben.

| lame<br>dresse  |                |                 |                                                                                                    | <ul> <li>Alle</li> <li>Nur Aktive</li> </ul> | O Gast      | C          | Та/То       | Allgemein   | Details         |
|-----------------|----------------|-----------------|----------------------------------------------------------------------------------------------------|----------------------------------------------|-------------|------------|-------------|-------------|-----------------|
| and/PLZ         |                | Ĭ               |                                                                                                    | Organisation                                 | Salzburg    | erland Tou | rismus GmbH | -           | Suche           |
| Drt             | Thalgau        |                 |                                                                                                    | E-Mail                                       | (entropy of |            |             |             | Eingaben lösche |
| dresse          |                |                 | 1.0000                                                                                                    |                                              |             |            |             |             |                 |
| Vorname         | Nachname       | Firma           | Adresse                                                                                                    |                                              | Land        | PLZ        | Ort         | Organisatio | n E-Mail        |
| Christian       | Santner        | Landgasthof Sa  | Marktplatz                                                                                                    | 2                                            | AT          | 5303       | Thalgau     | SALZBURG    | office@lan.     |
| nononononononon | Tourismusverb. |                 | Marktplatz                                                                                                    | 4                                            | AT          | 5303       | Thalgau     | SALZBURG    | tourismus.      |
|                 | Tourismusverb. |                 | Marktplatz                                                                                                    | 4                                            | AT          | 5303       | Thalgau     | SALZBURG    | tourismus.      |
|                 | Schwimmbad     |                 | in the second second se | 724                                          | AT          | 5303       | Thalgau     | SALZBURG    |                 |
|                 | Niederbrucker  | Betenmacher, G. | Brunnbachy                                                                                                    | veg 14                                       | AT          | 5303       | Thalgau     | SALZBURG    | gasthof@b       |
|                 |                |                 |                                                                                                    |                                              |             |            |             |             |                 |
|                 |                |                 |                                                                                                    |                                              |             |            |             |             |                 |

**b 2)** Wenn die **Adresse nicht vorhanden** ist, sprich die "CRM-Adressen"-Suchmaske leer bleibt, bitte Adresse neu eingeben! Auf "**Neu**" klicken – es erscheint die "**Adress-Details"-Maske** – diese bitte wie folgt ausfüllen:

Bitte unterscheiden ob es sich bei der Adresse um eine Einzelperson (Person) oder eine Firmenadresse (Firma) handelt. Bei Land für Österreich AT wählen. Nach Angabe des Landes und der Postleitzahl wird der Ort automatisch angezeigt. Die "Stammadressen-Codes" müssen nicht befüllt werden!

**Wichtig: Telefonnummern** müssen folgendermaßen eingeben werden +43 6226 8384 (Durchwahl immer mittels Leerzeichen z.B. +43 6226 8384 17)

| C Gast             | Ta/To Allgeme    | n Perso      | n 🔍 Firma |        | Vorschau                       |                       |       |
|--------------------|------------------|--------------|-----------|--------|--------------------------------|-----------------------|-------|
| Sprache<br>Anrede  | Deutsch          | r<br>Herr    | V Aktiv   |        | Herr                           |                       |       |
| Vorname            |                  | Nachname     |           |        |                                | Haliwang, 13. Janner  | 2012  |
| Firma              |                  |              |           |        | RETREE                         |                       |       |
| Adresse            |                  |              |           | 1      | DETRET                         |                       |       |
|                    |                  |              |           |        | 1                              |                       |       |
| Land/PLZ/Ort       |                  |              | Thalgau   | []     |                                |                       |       |
| Kontakte           |                  |              |           |        |                                |                       |       |
| Kommunikation De   | etails           |              |           |        |                                |                       |       |
| Begrüßung          | -                |              |           | Stamma | dressen-Codes                  | Infosystem Adressen - | Codes |
| E-Mails            |                  | 1            |           | Akt    | ivbetrieb                      |                       |       |
| Telefon/Mobiltel.  |                  |              |           | Alm    | bauern                         |                       |       |
| Fax                |                  |              |           | We     | schussmitglied<br>bclient-User |                       |       |
| URL                | http://          |              |           | Obr    | mann                           |                       |       |
| Kontakt per        | 🗇 E-Mail 🛛 💮 Fax | Gedrucktes D | Dokument  | Vor    | stand                          |                       |       |
| Vorname            | N                | achname      |           |        |                                | Standard              | 6     |
| Concernance of the |                  |              |           |        |                                | 7                     | -     |
|                    |                  |              |           |        |                                |                       | L     |
|                    |                  |              |           |        |                                |                       | 1     |

Am Ende Speichern nicht vergessen!

- 5. Veranstaltungsort: bitte angeben z.B. Dorfplatz, Mühle etc.
- 6. Urlaubsthemen: Bauernherbst anhaken
- 7. Veranstaltungsreihe (WICHTIG!!!): bitte unbedingt Bauerherbst anhaken!
- 8. Gültig von/bis und Dauern wichtig
  - Gültig von/bis: Von "immer" auf "Abweichende Periode" umschalten und mit dem Icon einen Zeitraum eingeben (wenn nur 1 Tag, dann z.B. 22.8.2018-22.8.2018) - Dauer: falls genaue Dauer bekannt hier eingeben (ansonsten "Keine" wählen)
- **9. Beginnzeit:** Hier mit dem Icon ill die **Beginnzeit** der Veranstaltung eintragen und den **Wochentag** anhaken. Durch mehrmalige Verwendung des Icons können auch mehrere Einträge erfolgen (z.B. 16.00 Mo, 20.00 Mi usw.).
- 10. Interne Anmerkung: ist nur für Ihren internen Gebrauch erscheint nicht online!
- 11. Systeme
  - Sichtbarkeit: "Land" auswählen SEHR WICHTIG!
  - alle 4 Häkchen setzen (somit sind alle Systeme aktiviert)

| All and a single state of the second state of the second state of |                                                                                    |                                                         |           | Advance                                                         |                                                    |            |
|----------------------------------------------------------------------------------------------------|------------------------------------------------------------------------------------|---------------------------------------------------------|-----------|-----------------------------------------------------------------|----------------------------------------------------|------------|
| Aligemein<br>Iame<br>Organisation                                                                                                    | Bauernherbst-Dorffest<br>Aktiv<br>Salzburgerland Tourismu<br>WK   06-05-2011 13:52 | Top Veranst. us GmbH                                    |           | Adresse<br>Gemeinde Dorfbeuern<br>5152 Michaelbeuern<br>http:// | Mobil:<br>Tel. 1: +43 (0)6274 8<br>Fax:<br>Adresse | 8116<br>en |
| instellungen                                                                                                    | Individuelle Felder                                                                |                                                         |           |                                                                 |                                                    |            |
| Veranstaltung                                                                                                    | sort                                                                               |                                                         | Jrlaubstl | hemen                                                           | Veranstaltungsreihe                                |            |
| Ort                                                                                                    | Michaelbeuern-Dorfbeu                                                              | Jern 🛄 🚺                                                | Somm      | ier 🔺                                                           | ☑ Bauernherbst                                     |            |
| Verknüpft mit                                                                                                    |                                                                                    |                                                         | Herbs     | t E                                                             | Almsommer                                          |            |
|                                                                                                    |                                                                                    |                                                         | Winte     | er opening                                                      | Gemeinde Ver                                       | anstaltu   |
|                                                                                                    |                                                                                    |                                                         | Winte     | rfinale                                                         | Kalenderdruck                                      | ¢          |
|                                                                                                    |                                                                                    |                                                         | Fasch     | ing                                                             | Salzburger Ad                                      | ventver    |
|                                                                                                    | i den la la                                                                        |                                                         | Oster     | n<br>ad/Padfabren                                               | Salzburger Top                                     | psportv    |
| Gültig von/bis                                                                                                    | Abw Periode                                                                        | Dauer                                                   | Nordi     | E Walking +                                                     |                                                    |            |
| Von                                                                                                    | Big ADW. FCHOOL                                                                    | Tes                                                     | 1 4       | 10:00 MG                                                        |                                                    | <br>       |
| 02.09.2012                                                                                                    | 02.09.2012                                                                         | <ul> <li>Tag</li> <li>Stunde</li> <li>Minute</li> </ul> | 1         | 10.00                                                           |                                                    |            |
| Interne Anmer                                                                                                    | rkung                                                                              |                                                         |           | Systeme                                                         |                                                    |            |
|                                                                                                    |                                                                                    |                                                         | -         | Sichtbarkeit                                                    | Land                                               |            |
|                                                                                                    |                                                                                    |                                                         |           | Lokaler ExpertClient                                            |                                                    |            |
|                                                                                                    |                                                                                    |                                                         |           | V Internet                                                      | System ID                                          |            |
|                                                                                                    |                                                                                    |                                                         |           | Infomedia/Informato                                             | r                                                  |            |
|                                                                                                    |                                                                                    |                                                         | -         | V Katalog                                                       |                                                    |            |
| 6                                                                                                    |                                                                                    |                                                         | P         | in included                                                     |                                                    |            |

# 12. BESCHREIBUNG

Dieses Feld wird erst aktiv (kann somit erst angeklickt werden) nachdem die Veranstaltung abgespeichert wurde (daher unbedingt vorher auf "Speichern" klicken).

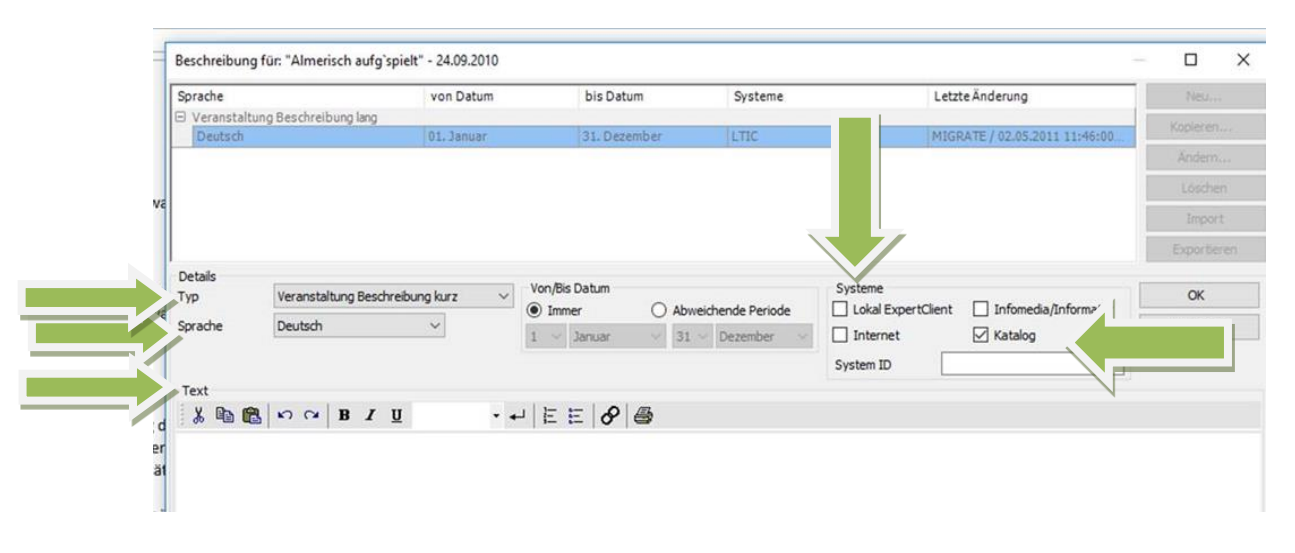

## So geben Sie ihren TEXT richtig ein! SCHRITT 1:

Unter "Typ" bitte **"Veranstaltung Beschreibung kurz**" wählen und Ihren **Bauernherbst-Katalogtext** für die Bauernherbst-Broschüren eingeben und unbedingt unter **"Systeme"** bei "Katalog" ein Häkchen setzen. Textlänge: max. 180 Zeichen. *Nur dieser Text wird* für die Broschüren exportiert!!!

Wichtig zu Inhalt: sollte ihre Veranstaltung bereits in der Bauernherbst-Infobroschüre 2018 erschienen sein, verwenden Sie bitte diesen Text – aus dem PDF kopieren und aktualisieren!

# SCHRITT 2:

## Wählen Sie zwischen a) oder b)

- a) Sie möchten zusätzlich zum Bauernherbst-Katalogtext <u>keinen weiteren Text</u> eingeben: in diesem Fall zurück zu Schritt 1. Setzen Sie unter "Systeme" unbedingt auch bei "Internet" ein Häkchen, sowie bei allen für Sie relevanten Feldern. (Nur dann erscheint dieser Text z.B. auch im Internet).
- b) Sie möchten zum Bauernherbst-Katalogtext <u>einen zusätzlichen Text</u> eingeben (weil z.B. im Internet ein länger/umfangreicher Text erscheinen soll): Wählen Sie unter "Typ" entweder "Veranstaltung Beschreibung kurz" und/oder "Veranstaltung Beschreibung lang". Geben Sie ihren gewünschten Text ein. Setzen Sie unter "Systeme" unbedingt auch bei "Internet" ein Häkchen, sowie bei allen für Sie relevanten Feldern. Kein Häkchen bei "Katalog" setzen! (Nur dann erscheint dieser Text z.B. auch im Internet).

Hinweis: - Uhrzeiten folgendermaßen eingeben: 10.00 Uhr

- Kosten folgendermaßen angeben: EUR 15,- /Pers./Erw./Kind

## SCHRITT 3:

Wünschenswert wäre eine **englische Version** für das Internet: dazu bei "Typ" "Beschreibung lang" oder "Beschreibung kurz" wählen, bei "Sprache" Englisch einstellen und unter "Systeme" "Internet" anhaken.

Nicht vergessen **mit OK bestätigen und speichern**! Mit "**Schließen**" aus dem Beschreibungsfenster aussteigen. **Mit "Speichern" die gesamte, erfasste Veranstaltung abspeichern!!** 

#### 13. ARCHIV: Ein Bild ist sehr wichtig!!

Dieses Feld wird erst aktiv (kann somit erst angeklickt werden) nachdem die Veranstaltung abgespeichert wurde.

- Klicken Sie auf "Archiv" und "Neu" und laden Sie mindestens ein **Bild** hoch. Die Bilder sollen kleiner wie 500 KB sein und 1024x768 Pixel haben.

- Zusätzlich können im Reiter "Archive/Links" verschiedene **Links** zu Websites und Videos gespeichert werden. Bitte beachten Sie die richtigen Formate! z.B. http bei "URL" für Websites nicht vergessen.

**Systeme:** unbedingt bei "Internet" sowie bei allen für Sie relevanten Feldern ein Häkchen setzen.

Mit **"OK" und "Schließen"** die Eingabe abschließen. Es erscheint wieder die Übersichtsmaske.

"Speichern" nicht vergessen!!

#### 14. KRITERIEN (WICHTIG für die KENNZEICHNUNG von BAUERNMÄRKTEN!!!)

Dieses Feld wird erst aktiv (kann somit erst angeklickt werden) nachdem die Veranstaltung abgespeichert wurde.

- Kennzeichnen Sie ihre Veranstaltung als Bauernmarkt: Klicken Sie auf "Volkskultur/Brauchtum/Märkte" – nun können Sie diverse Kriterien im unteren Feld auswählen.

- Wählen Sie unbedingt "Bauernmarkt" sowie alle für Sie passenden Beschreibungen.

- "Speichern" nicht vergessen!!

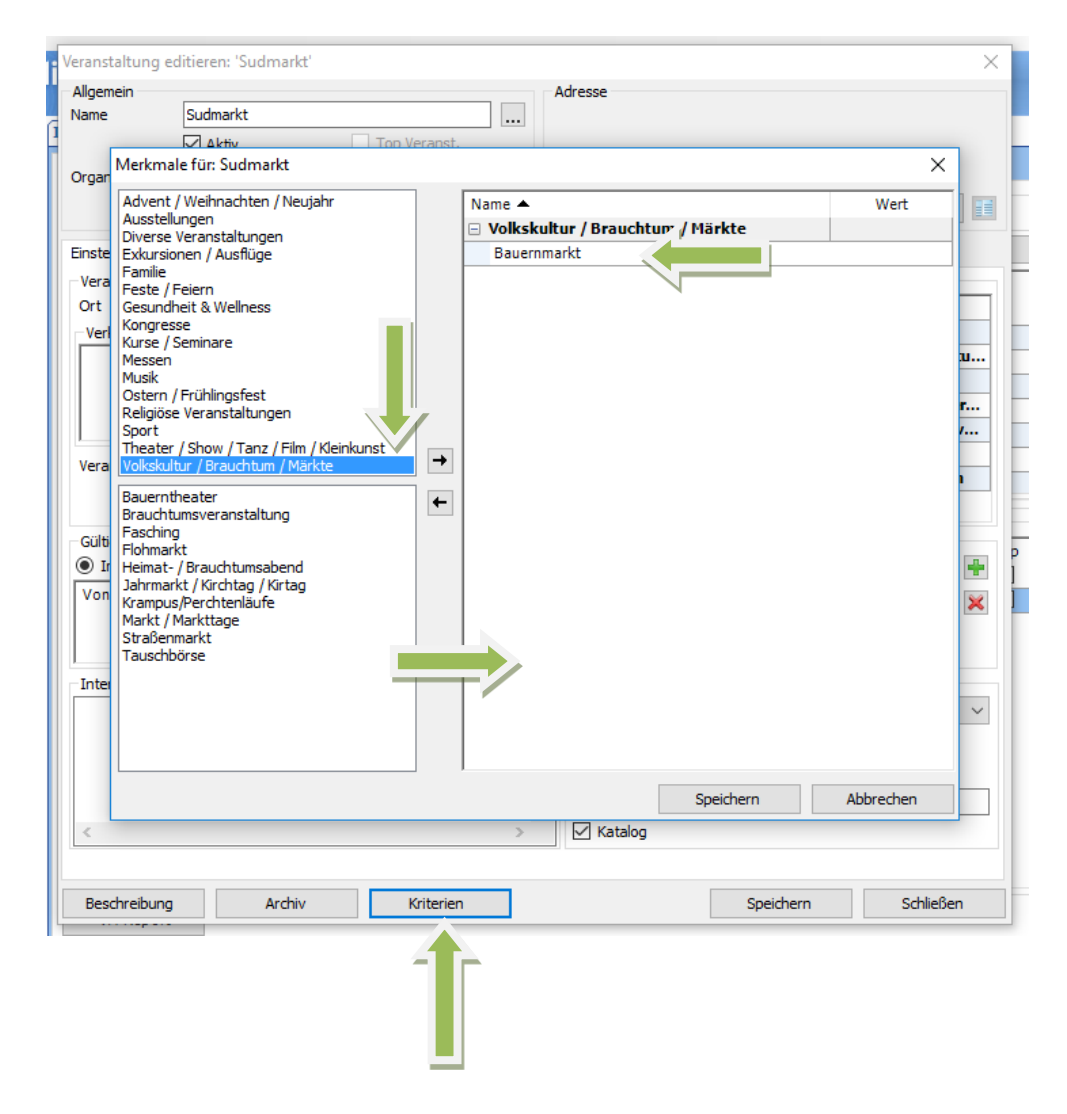

# V) Nachträgliches Ändern von Veranstaltungen/Bauernmärkten

Mit dem Icon können gespeicherte Veranstaltungen nochmals aufgerufen und entsprechend geändert werden.

Wenn die zuvor gespeicherte Veranstaltung nicht in der Übersichtsmaske aufscheint, kann dies verschiedene Ursachen haben wie z.B.:

- Bei der Suche wurde nicht der exakte Name der Veranstaltung eingegeben
- Bei der Suche wurde ein anderer Datumszeitraum eingeben
- Der Ort der gespeicherten Veranstaltungen befindet sich nicht in der ursprünglich gewählten Region
- Es wurde bei der Eingabe der Veranstaltung bei "Veranstaltungsreihe" keine Häkchen bei "Bauernherbst" gesetzt

# VI) Beenden

- Auf ESC klicken, es erscheint die Deskline 3.0 Startmaske.
- Deskline mit **999** im Kommandofeld beenden.